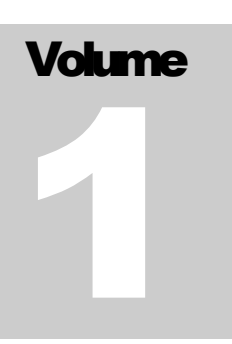

### DEPARTMENT OF AGING AND DISABILITY SERVICES CT Long Term Care Ombudsman Program

# Involuntary Discharge Portal User Manual

CT LONG TERM CARE OMBUDSMAN

### Involuntary Discharge Portal User Manual For Facility Staff

© CT Long Term Care Ombudsman Program 55 Farmington Ave Hartford CT Phone 866-388-1888

### Contents

| reating an Account2                                                                                                    |
|----------------------------------------------------------------------------------------------------|
| ogging in and Getting Authorized to Upload for a Facility INITIAL FACILITY SETUP                                                                                                    |
| equesting Authorization to Upload for a Facility that's already been Set Up In the System7                                                                                                    |
| ccessing/Using Facility Notification Database12                                                                                                    |
| dding Additional Authorized Users Who Can View/Add Involuntary Discharges on Behalf of Your Facility<br>14                                                                                                    |
| dding a New Routine Monthly Discharge (SNF ONLY REQUIRED)15                                                                                                    |
| dding a New Involuntary 30 Day Discharge Notice / Notification (SNF AND RCH REQUIRED)19                                                                                                    |
| equently Asked Questions                                                                                                    |
| What do I do if I don't remember my User/Login ID and don't know how to log in?26                                                                                                    |
| What if you don't know the answer to your security question when trying to reset your password or user ID?                                                                                                    |
| How to Request a New Activation Code if I never received one VIA email or it timed out                                                                                                    |
| I am trying to get authorized to upload for our account, but when I select the facility, it is e-mailing a person who no longer works for our company so they cannot authorize me. Or the Facility I am searching for isn't showing up on the facility contact list |

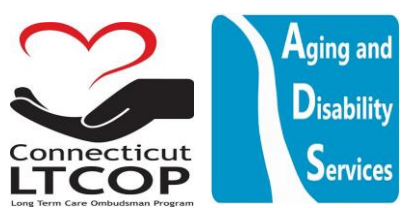

#### Creating an Account

- 1. Go to: https://adsapps.ct.gov/LTCOP/Default.aspx
- 2. From Main Landing Page Click Create New Account

| Terms of Use: This is a Sta<br>data contained herein or mis | te of Connecticut government computer system that<br>suse of the data or the system may be a violation of | t is restricted to official use by authorized users ONLY. Unauthorized access to the state and/or federal law and may result in civil or criminal penalties or both. |
|-------------------------------------------------------------|----------------------------------------------------------------------------------------------------|----------------------------------------------------------------------------------------------------|
| Login Name ★                                                |                                                                                                    | Create New Account Create New Account Create New Account                                                                                                    |
| Password *                                                  | Log in                                                                                                    | <ul> <li>Forgot User ID?</li> <li>Request Activation Code</li> </ul>                                                                                                 |
|                                                             |                                                                                                    |                                                                                                    |

- a. There are two steps to create an account.
- i. Enter the required information and then click submit button. The system will send you an e-mail with a link containing an activation code. **\*NOTE**: Your Login Name is different than your email address.

| Login Name ★              | 8                    | ••1            |
|---------------------------|----------------------|----------------|
| Password *                | (                    | Q              |
| Confirm Password <b>*</b> | (                    | $\mathfrak{P}$ |
| First Name ★              | (                    | <u>a</u>       |
| Last Name ★               |                      |                |
| Email ★                   |                      |                |
| Confirm Email ★           |                      |                |
| Security Question *       | Select one           | ~              |
| Security Answer *         |                      |                |
|                           | Anti-spam Code Clacv | C              |

ii. Click on the link found in your e-mail to activate your account

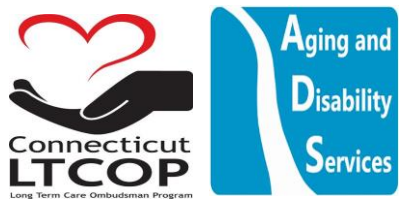

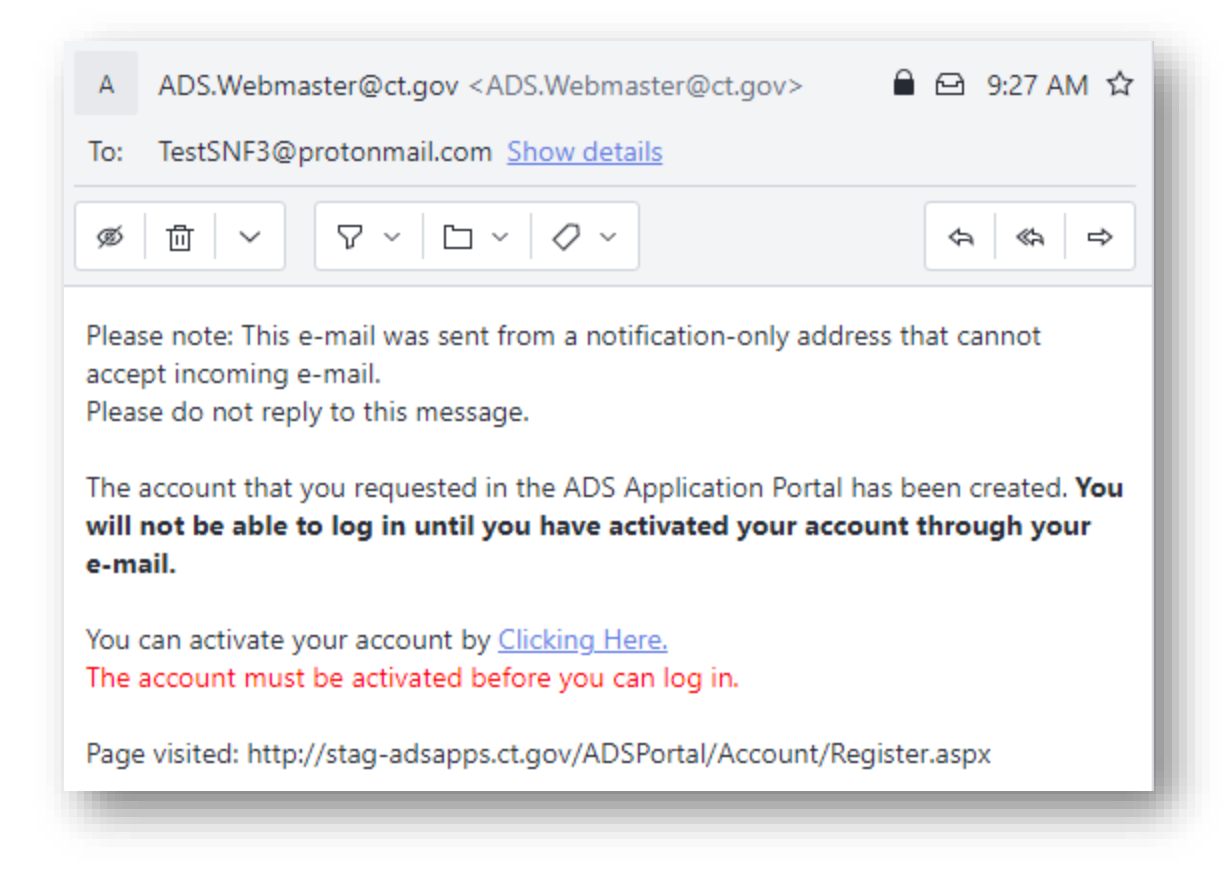

# Logging in and Getting Authorized to Upload for a Facility INITIAL FACILITY SETUP

- 1. Return to Main Site: https://adsapps.ct.gov/LTCOP/Default.aspx
- 2. Click "Log in" on Top Banner

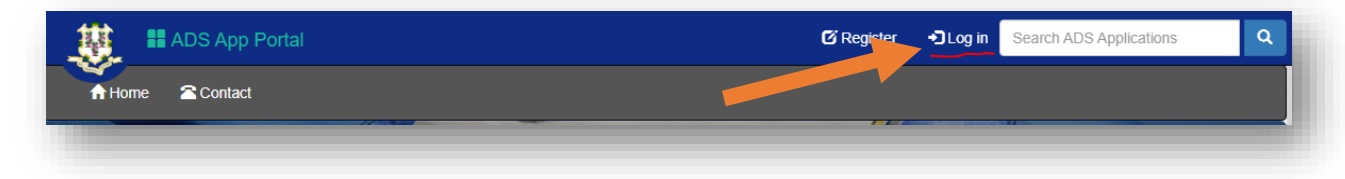

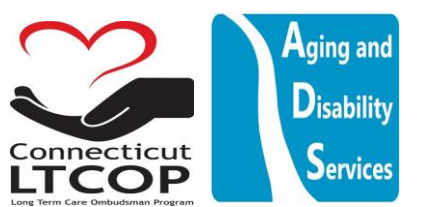

 Enter Login Name and Password and click "Log In" (\*NOTE: Login Name is Not Email Address – If you forget it you can always click "Forgot User ID" and follow prompts to have it e-mailed to you.)

| Login Namo 🕇 |        | Create New Account      |
|--------------|--------|-------------------------|
| Login Name A |        | Forgot password?        |
| Password *   | ••••]  | L Forgot User ID?       |
|              |        | Request Activation Code |
|              | Log in |                         |
|              |        |                         |

4. Once logged in click "Involuntary Transfer & Discharge Notification Link

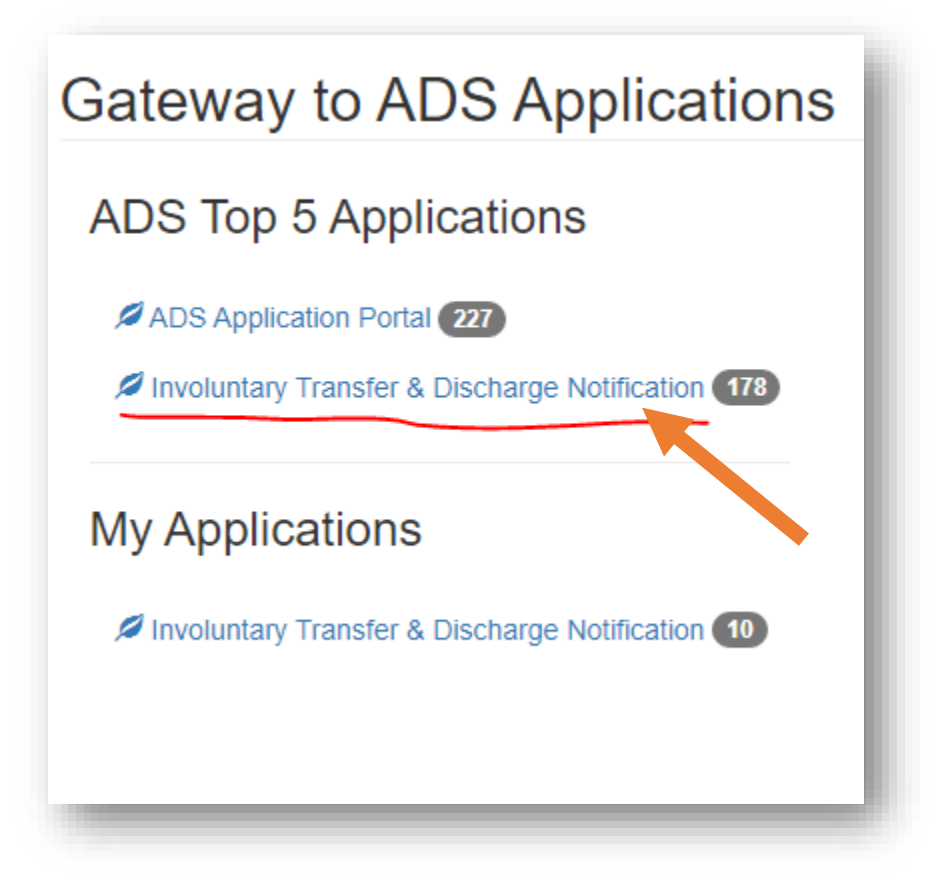

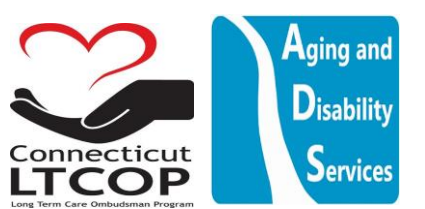

5. From The Main Landing Page You can Either Click the Link #2 or "Facility" Up Top. They will bring you to the same page.

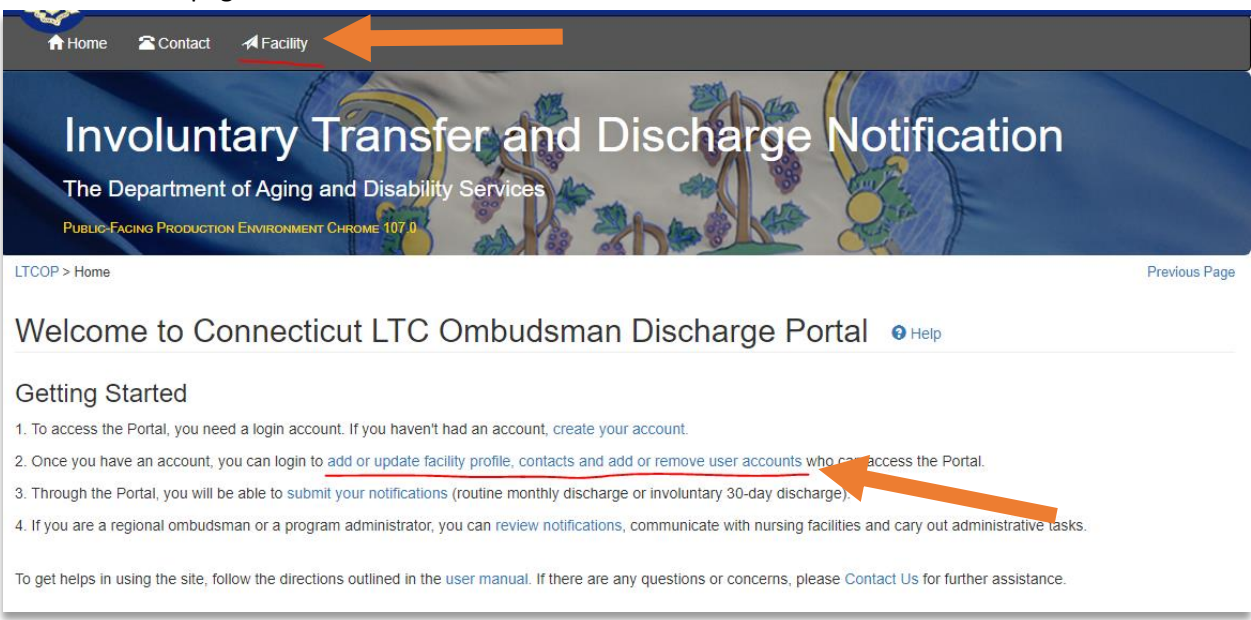

#### Click "Add Facility"

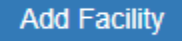

Choose the type of facility and other identifiers to locate your facility in the list then click search.
 Once you locate your facility in the list click "select"

| LTCO         | DP > Facility > Facility Lookup                                    |                                                                                  |                                                            |                                                    |                      | P                                     | Previous Page |
|--------------|--------------------------------------------------------------------|----------------------------------------------------------------------------------|------------------------------------------------------------|----------------------------------------------------|----------------------|---------------------------------------|---------------|
| Fa           | acility Lookup                                                     | Help                                                                             |                                                            |                                                    |                      |                                       |               |
| lf           | there are any questions/concerr                                    | ns or you are not able to locate your fa                                         | cility, please Contact Us for                              | further assistance.                                |                      |                                       |               |
| WAF<br>in an | RNING: You are logging into the<br>y official ombudsman reports. P | TEST version of the system. This is N<br>Please go to https://adsapps.ct.gov/LTC | OT the final production envi<br>COP/Default.aspx to access | ronment and is used fo<br>the Official State of CT | r TESTING ONLY. Data | entered here will NOT t<br>sfer Site. | be included   |
|              | Business Name hap                                                  |                                                                                  |                                                            | City                                               | ,                    |                                       |               |
|              | Street Address                                                     |                                                                                  |                                                            | ZipCode                                            |                      |                                       |               |
|              |                                                                    |                                                                                  | Search Refres                                              | 1                                                  |                      |                                       |               |
| Reco         | ords per Page 50 🗸                                                 |                                                                                  |                                                            |                                                    |                      |                                       |               |
| Click        | on a column heading to sort the da                                 | ata (1 rows)                                                                     |                                                            |                                                    |                      |                                       |               |
| #            | Busin                                                              | ness Name 🛦                                                                      | Street Address                                             | City, State, Zipc                                  | ode Phone            | Credential Type                       |               |
| 1            | HAPPY ACRES NURSING AND REF                                        | HABILITATION                                                                     | 800 HOWARD AVE                                             | NEW HAVEN, CT 06501                                |                      | SNF                                   | Select        |
|              |                                                                    |                                                                                  |                                                            |                                                    |                      |                                       |               |

7. Confirm Facility Type and Click "Save and Continue"

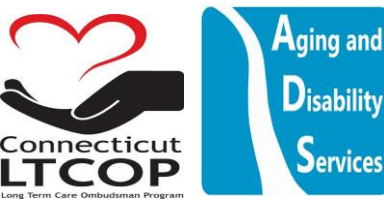

| LTCOP > Facility > Facility Information                                                    |                                                                                                    | Previous Page                                                                                                    |
|--------------------------------------------------------------------------------------------|----------------------------------------------------------------------------------------------------|----------------------------------------------------------------------------------------------------|
| Facility Information                                                                       | Help                                                                                                    |                                                                                                    |
| WARNING: You are logging into the TEST ver<br>in any official ombudsman reports. Please go | sion of the system. This is NOT the final production enviro<br>to https://adsapps.ct.gov/LTCOP/Default.aspx to access th | nment and is used for TESTING ONLY. Data entered here will NOT be included<br>e Official State of CT LTCOP Discharge/Transfer Site. |
| Facility Name *                                                                            | HAPPY ACRES NURSING AND REHABILITATION                                                                                   |                                                                                                    |
| Facility Type: *                                                                           | Nursing Facility 🗸                                                                                                    |                                                                                                    |
| Business Street *                                                                          | 800 HOWARD AVE                                                                                                    |                                                                                                    |
| Business Street 2                                                                          |                                                                                                    |                                                                                                    |
| Business City *                                                                            | NEW HAVEN                                                                                                    |                                                                                                    |
| Business State *                                                                           | СТ                                                                                                    |                                                                                                    |
| Business Zip Code ★                                                                        | 06501                                                                                                    |                                                                                                    |
| Is Mailing Address Different from Business<br>Address?                                     | ⊖Yes ●No                                                                                                    |                                                                                                    |
|                                                                                            | Save and Continue Cancel                                                                                                 |                                                                                                    |
|                                                                                            |                                                                                                    |                                                                                                    |

Now when you return to the facility main page you'll see your new facility you can upload discharges under.

| Home      Contact     Facility     Involuntary     Tra     The Department of Aging and Di     Public FACING STAGING ENVIRONMENT CHROME 108.     LTCOP > Facility     Facility Main Page      Public | nsfer and<br>sability Services                                          | Discharge Notifica                                                                                           | ation                                  |
|----------------------------------------------------------------------------------------------------|-------------------------------------------------------------------------|----------------------------------------------------------------------------------------------------|----------------------------------------|
| WARNING: You are logging into the TEST version of the<br>in any official ombudsman reports. Please go to https://a                                                                                  | e system. This is NOT the final plates and sapps.ct.gov/LTCOP/Default.a | oduction environment and is used for TESTING ONLY.<br>spx to access the Official State of CT LTCOP Discharge | Data entered here will NOT be included |
| Facility Name                                                                                                    | Facility Type                                                           |                                                                                                    |                                        |
| BEST CHOICE SENIOR CARE                                                                                                    | Nursing Facility                                                        | Update facility profile, contacts and accounts                                                               | Search or submit notifications         |
| HAPPY ACRES NURSING AND REHABILITATION                                                                                                    | Nursing Facility                                                        | Update facility profile, contacts and accounts                                                               | Search or submit notifications         |
| Add Facility                                                                                                    |                                                                         |                                                                                                    |                                        |

\*Note: In some circumstances a facility has already been setup in the system and there is a different user who will need to credential you. If so you'll follow the steps below. Otherwise Skip ahead to section entitled "Accessing/Using Facility Notification Database"

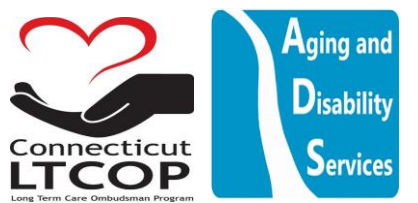

# Requesting Authorization to Upload for a Facility that's already been Set Up In the System

- 1. Return to Main Site: <u>https://adsapps.ct.gov/LTCOP/Default.aspx</u>
- 2. Click "Log in" on Top Banner

| <u></u> | ADS App Portal | Search ADS Applications | ۹ |
|---------|----------------|-------------------------|---|
| f Home  | Contact        |                         |   |
|         |                |                         |   |

3. Enter Login Name and Password and click "Log In" (\***NOTE**: Login Name is Not Email Address – If you forget it you can always click "Forgot User ID" and follow prompts to have it e-mailed to you.)

| Login Namo 🕇 |        | Ø        | Create New Account      |
|--------------|--------|----------|-------------------------|
| Login Name A |        | <b>a</b> | Forgot password?        |
| Password *   | ••••]  | 1        | Forgot User ID?         |
|              |        | S        | Request Activation Code |
|              | Log in |          |                         |

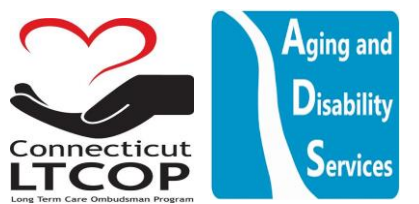

4. Once logged in click "Involuntary Transfer & Discharge Notification Link

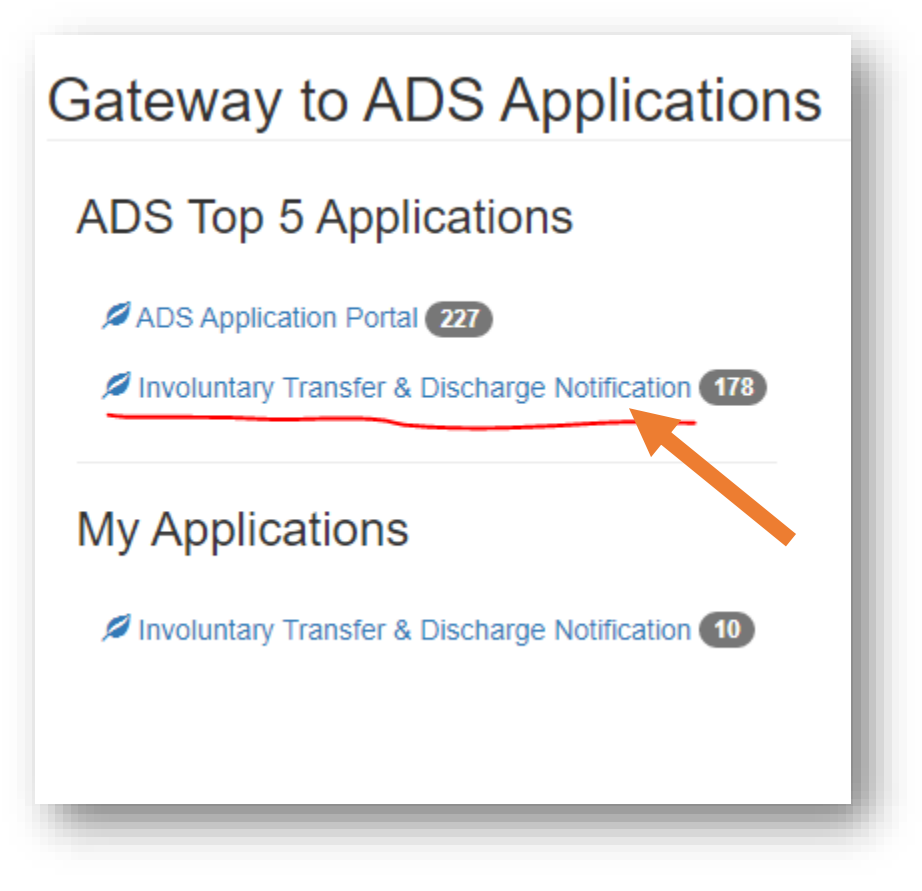

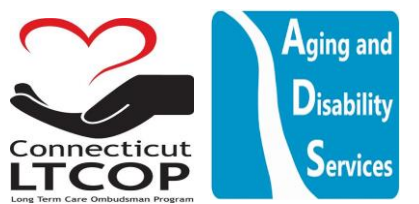

5. From The Main Landing Page You can Either Click the Link #2 or "Facility" Up Top. They will bring you to the same page.

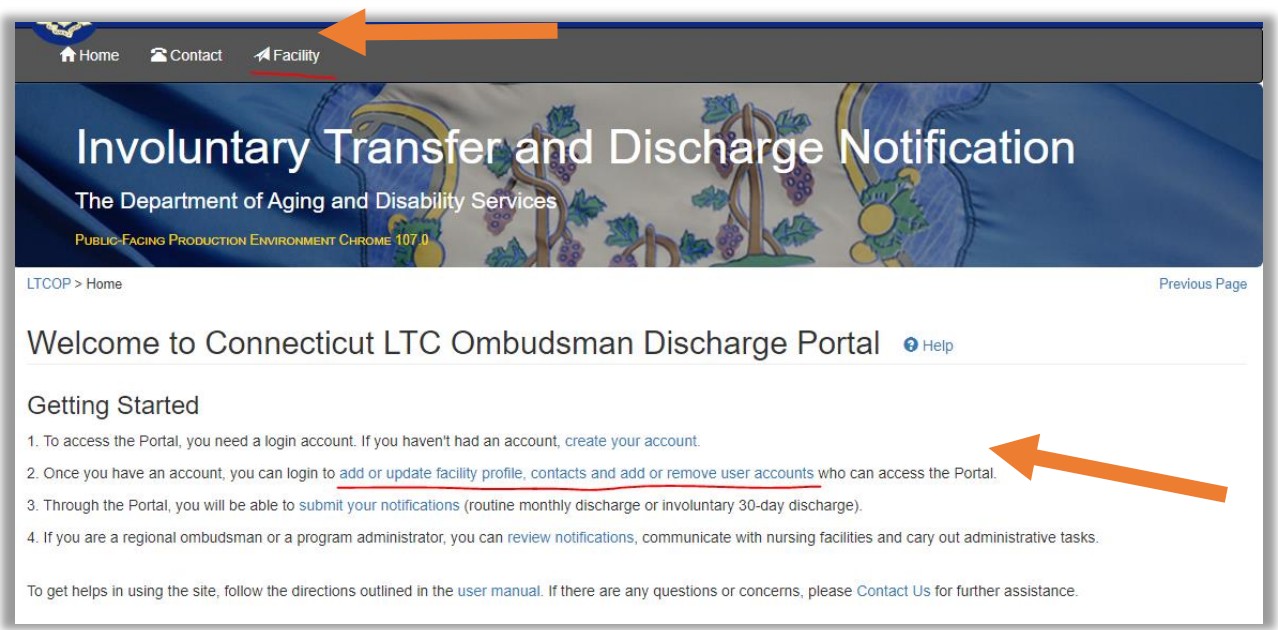

#### 6. Click "Add Facility"

Add Facility

### Logging in and Getting Authorized from another user to Upload for your Facility

7. Choose the Type of Facility you are looking for and add any additional search parameters to find the facility then click Search. Once you click search and you find the facility you're looking for click "select"

|               |                          | OResi            | dential Care Homes (RCH) 🔍 | ursing home Facilities (SNF) |       |                 |        |
|---------------|--------------------------|------------------|----------------------------|------------------------------|-------|-----------------|--------|
|               | Business Name            | best             |                            | City                         |       |                 |        |
|               | Street Address           | I                |                            | ZipCode                      |       |                 |        |
| Reco<br>Click | ords per Page 50 🗸       | he data (2 rows) | Search Refr                | resh                         |       |                 |        |
| #             | Bu                       | isiness Name 🔺   | Street Address             | City, State, Zipcode         | Phone | Credential Type |        |
| 1             | BEST CHOICE SENIOR CARE  |                  | 150 FAKE ST                | HARTFORD, CT 06501           |       | SNF             | Select |
| 2             | BEST NURSING CARE IN THE | E WORLD LLC      | 123 FAKE STREET            | GROTON, CT 06405             |       | SNF             | Select |
|               |                          |                  |                            |                              |       |                 |        |

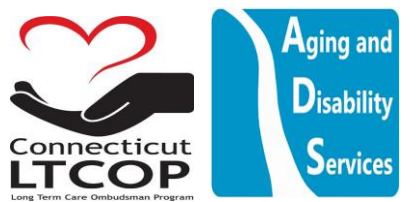

8. If the facility has already been setup in the system by someone else it will send an e-mail to all the currently authorized representatives already associated with the account prompting them to add you. The message will look like this on the web page.

| The <b>BEST CHOICE SENIOR CARE</b> facility has been registered in our database. An email has been sent to the authorized users who will grant you the access to <b>BEST CHOICE SENIOR CARE</b> facility account. You will receive an email notification once the authorization is granted.<br>If there are any questions or concerns, please Contact Us for further assistance. |  |
|----------------------------------------------------------------------------------------------------|--|
| ок                                                                                                    |  |

Both the new User and the existing users will be added to an e-mail chain where the old user is prompted to authorize the new user by following the link

|                             | al (act. gov                                                                                                    | <b>公</b>                                              |
|-----------------------------|----------------------------------------------------------------------------------------------------|-------------------------------------------------------|
| From 🛱 AD                   | S.Webmaster@ct.gov                                                                                                    | 合                                                     |
| To testsn                   | f4@protonmail.com testsnf2@protonmail.com                                                                                   |                                                       |
| <b>⊵</b> û £                |                                                                                                    | \$                                                    |
| Hi BEST CHO<br>testsof2@pro | CE SENIOR CARE,<br>tonmail.com has requested to access and upload notifications to the LTC<br>ase <u>Click Here.</u>        | COP portal on behalf of <b>BEST CHOICE SENIOR CAP</b> |
| You can also                | authorize by visiting http://stag-adsapps.ct.gov/LTCOP/NursingFacility/Fa<br>yYvODQ=&Email=10Kt6oshQx29vTbae2rH3JJcekYynh3j | acilityAccounts.aspx?                                 |
| FacID=Wby0                  | yYvODQ=&Email=I0Kt6oshQx29vTbae2rH3JJcekYynh3j                                                                              |                                                       |

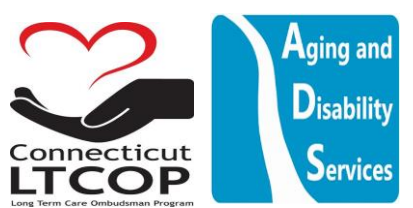

| Login Name 🕇      | testsnf4 | <ul> <li>Create New Account</li> <li>Forgot password?</li> </ul> |
|-------------------|----------|------------------------------------------------------------------|
| Password <b>*</b> |          | <br>Forgot User ID?                                              |
|                   | Log in   |                                                                  |

#### Existing User will be prompted to log in and then to add your e-mail to the facility accounts

| LTCOP > Facility > Facility Accounts  |                      | Previous Page                   |
|---------------------------------------|----------------------|---------------------------------|
| BEST CHOICE SENIOR CARE               | Facility Accounts    | Help                            |
| Facility Main Page                    | i or<br>Email ★ test | snf2@protonmail.com Add Account |
| Facility Contacts                     | Name Tim Admini      | Email testsnf4@protonmail.com   |
| Facility Accounts Notification Search | Back                 |                                 |
| Add Involuntary 30-Day Notification   |                      |                                 |
| Add Routine Moninity Notification     |                      |                                 |
|                                       |                      |                                 |

| testsnf2@protonmail.com has been added successfully. |                                             |        |  |  |  |  |
|------------------------------------------------------|---------------------------------------------|--------|--|--|--|--|
| Email 🖈 🛛 te                                         | Email * testsnf2@protonmail.com Add Account |        |  |  |  |  |
| Name                                                 | Email                                       |        |  |  |  |  |
| Tim Admini                                           | n Admini testsnf4@protonmail.com            |        |  |  |  |  |
| Mary Joe                                             | testsnf2@protonmail.com                     | Delete |  |  |  |  |
| Back                                                 |                                             |        |  |  |  |  |
|                                                      |                                             |        |  |  |  |  |

Once new User added. An Additional Email will be sent to all parties to verify that new user TESTSNF2 has been authorized

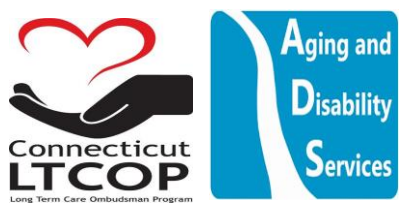

CT/LTCOP - User Authorization Request to the LTCOP portal on behalf of BEST CHOICE SENIOR CARE was successfully completed.

| ADS.Webinaster@ct.gov                                                                                                    |                             |
|----------------------------------------------------------------------------------------------------|-----------------------------|
| <ul> <li>testsnf4@protonmail.com, testsnf2@protonmail.com, testsnf2@protonmail.com</li> </ul>                                                                                            | ~                           |
|                                                                                                    | \$ \$                       |
|                                                                                                    |                             |
| HI BEST CHOICE SENIOR CARE,                                                                                                    |                             |
| Hi BEST CHOICE SENIOR CARE,                                                                                                    | ions to the LTCOP portal on |
| Hi BEST CHOICE SENIOR CARE,<br>testsnf4@protonmail.com has successfully authorized testsnf2@protonmail.com to access and upload notificati<br>behalf of <b>BEST CHOICE SENIOR CARE</b> . | ions to the LTCOP portal on |

Now When New User Logs in they will be able to see Best Choice listed under the "facility" Tab and they will be able to Search and Submit Notifications for the facility.

| Facility Name           | Facility Type    |                                                |                                |
|-------------------------|------------------|------------------------------------------------|--------------------------------|
| BEST CHOICE SENIOR CARE | Nursing Facility | Update facility profile, contacts and accounts | Search or submit notifications |

### Accessing/Using Facility Notification Database

1. From the Main Facility Page click "Search or Submit notifications" This Will bring you to the main Notifications Search Page where you can add new involuntary discharge notifications or routine monthly notifications.

| L | Facility Name           | Facility Type    |                                             |                                |
|---|-------------------------|------------------|---------------------------------------------|--------------------------------|
| L | BEST CHOICE SENIOR CARE | Nursing Facility | Update facility profile, contacts and accou | Search or submit notifications |
|   |                         |                  |                                             |                                |

2. If you look on the left side of the page there are several menu options. Explained Below

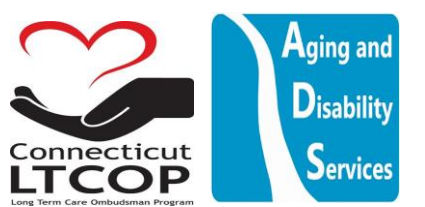

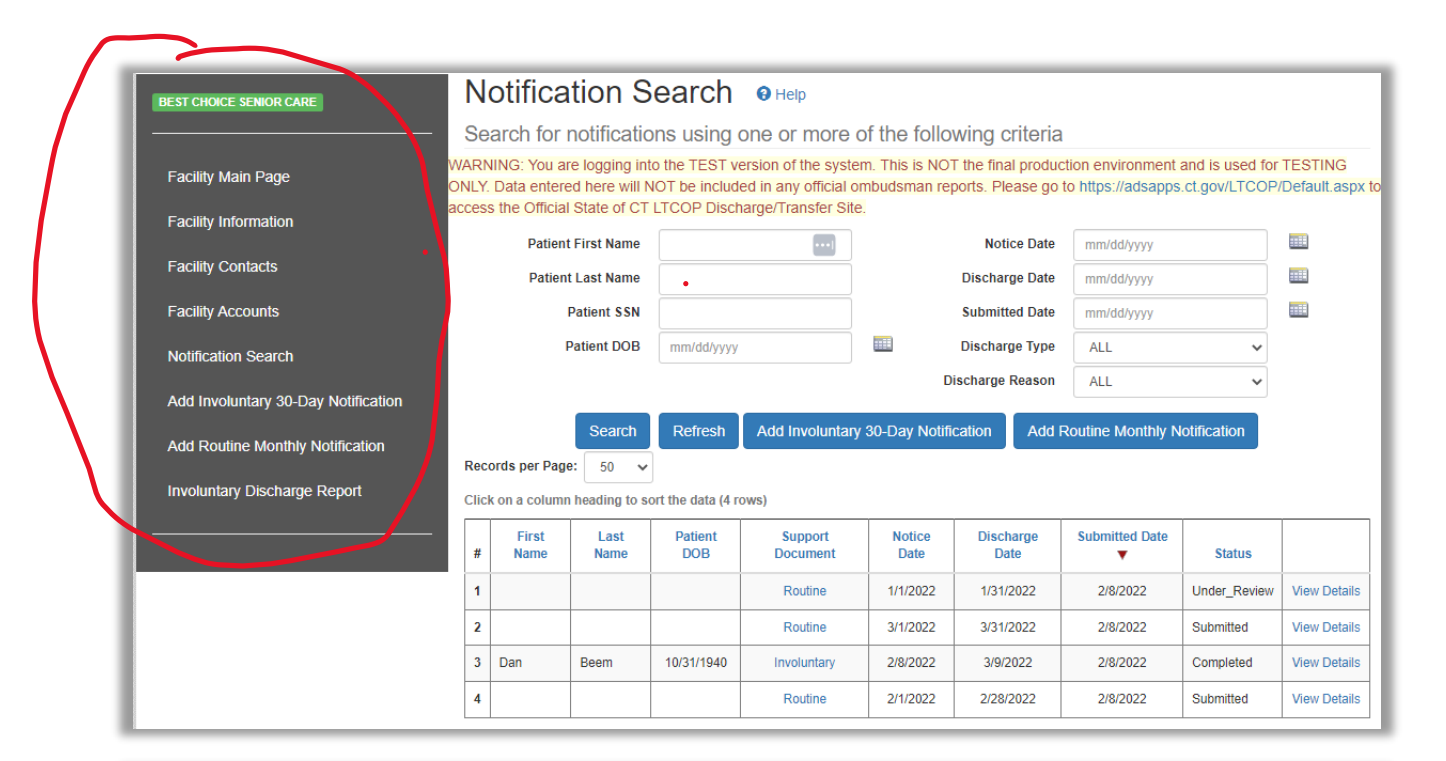

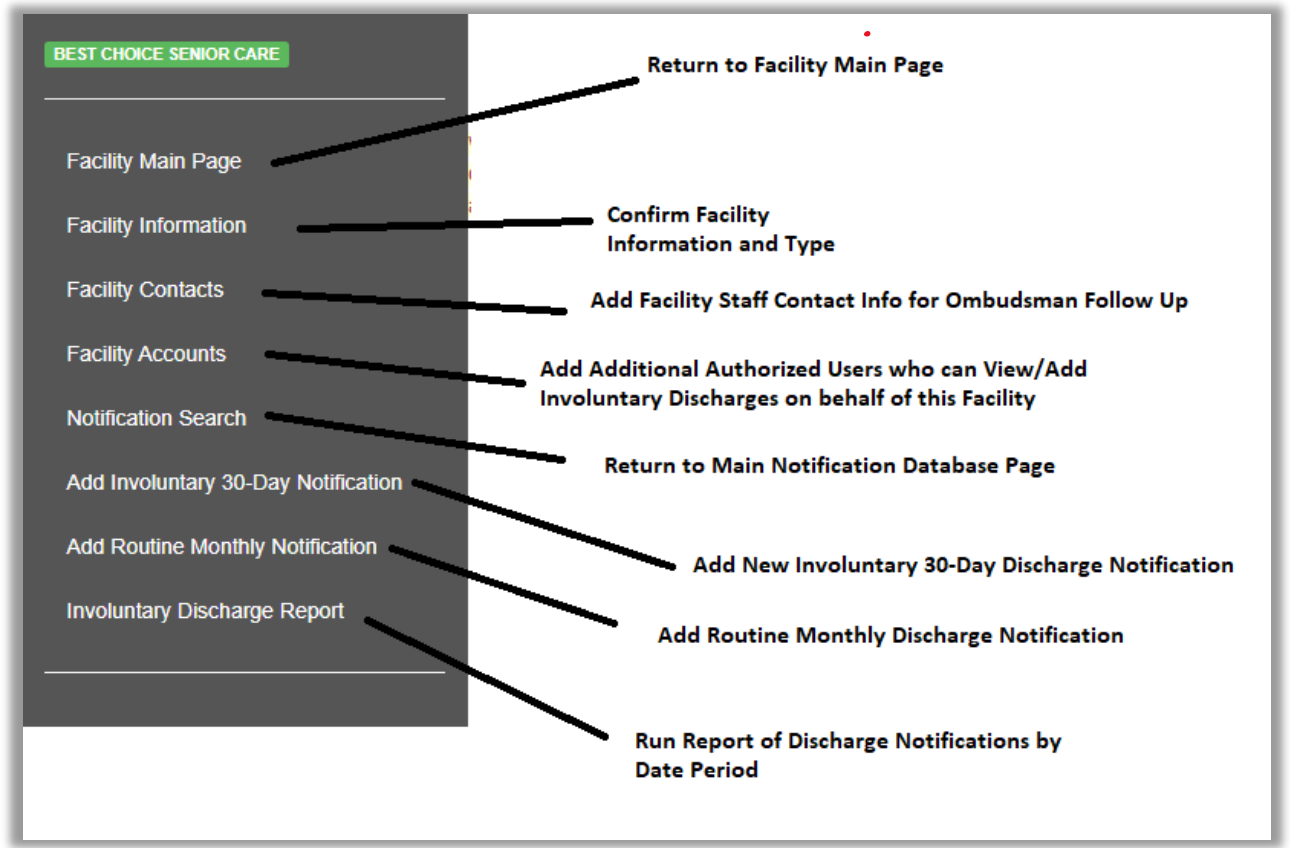

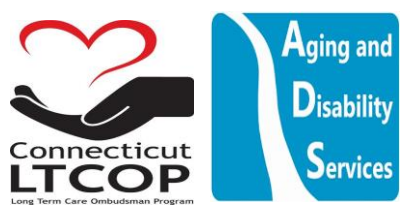

# Adding Additional Authorized Users Who Can View/Add Involuntary Discharges on Behalf of Your Facility

1. From Main Notifications Page Select "Facility Accounts" from the menu option on the left hand side of the page. Once on The Facility Accounts Page, Enter the Email of the user who you wish to have access to this facility account and then click "Add Account". Once added, you will see them listed in the list of authorized accounts for this facility.

| BEST CHOICE SENIOR CARE             | Facility Accounts O Help |                         |        |
|-------------------------------------|--------------------------|-------------------------|--------|
|                                     |                          |                         |        |
| Facility Main Page                  | _                        |                         |        |
| Facility Information                | Email * d                | aniel.beem@ct.gov       |        |
| Facility Contacts                   | Name                     | Email                   |        |
|                                     | Tim Admini               | testsnf4@protonmail.com | Delete |
| Facility Accounts                   | Mary Joe                 | testsnf2@protonmail.com |        |
| Notification Search                 |                          |                         |        |
| Add Involuntary 30-Day Notification | Back                     |                         |        |
| Add Routine Monthly Notification    |                          |                         |        |
| Involuntary Discharge Report        |                          |                         |        |

| BEST CHOICE SENIOR CARE                    | Facility Accounts                                               | Ə Help                    |        |
|--------------------------------------------|-----------------------------------------------------------------|---------------------------|--------|
| Facility Main Page<br>Facility Information | c<br>a<br>daniel.beem@ct.gov has been added su<br>Email * danie | ILCEESSFUIIY. Add Account |        |
| Facility Contacts                          | Name                                                            | Email                     |        |
| Facility Accounts                          | Tim Admini                                                      | testsnf4@protonmail.com   | Delete |
| Notification Search                        | Mary Joe                                                        | testsnf2@protonmail.com   |        |
| Add Involuntary 30-Day Notification        | Daniel Beem                                                     | daniel.beem@ct.gov        | Delete |
| Add Routine Monthly Notification           | Back                                                            |                           |        |
| Involuntary Discharge Report               |                                                                 |                           |        |

2. \*NOTE: **ONLY already created user accounts** can be added by E-mail here. If the person has yet to setup an account, you will not be able to add them and you will get this error. Ensure the individual who you are adding has already created their login account before attempting to assign them to your facility as an additional authorized user.

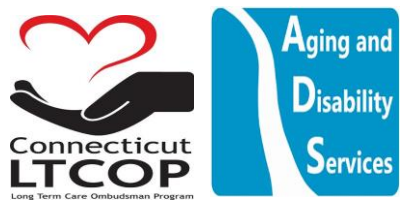

| The login account with email Newl | Jser@greengardensnursing.com hasn't be | en cr | reated in the ADS | Application Portal. Create Login |
|-----------------------------------|----------------------------------------|-------|-------------------|----------------------------------|
| Email *                           | NewUser@greengardensnursing.com        |       | Add Account       |                                  |

### Adding a New Routine Monthly Discharge (SNF ONLY REQUIRED)

Routine Monthly Discharge Notifications are typically defined as all facility initiated discharges. This includes, MLOA to hospital when the patient is expected to return, discharges to home, expirations, and voluntary transfers to another long term care community. Facilities do not need to input these notifications individually but instead can upload them all together as a single batch at the end of the month coverig the whole date range. In order to do so, follow the steps below.

1. From the main notifications Page Select Add Routine Monthly Notification from either of these two locations.

| Add Involuntary 30-Day Notification |                                |               |                   |                |                     | D              | ischarge Reason   | ALL               | ~            |              |
|-------------------------------------|--------------------------------|---------------|-------------------|----------------|---------------------|----------------|-------------------|-------------------|--------------|--------------|
| Add Routine Monthly Notification    |                                |               | Search            | Refresh        | Add Involuntary     | 30-Day Notifi  | cation Add        | Routine Monthly N | otification  |              |
| Involuntary Discharge Report        | ords per Page<br>k on a column | e: 50 🗸       | ort the data (4 r | ows)           |                     |                |                   |                   |              |              |
|                                     | #                              | First<br>Name | Last<br>Name      | Patient<br>DOB | Support<br>Document | Notice<br>Date | Discharge<br>Date | Submitted Date    | Status       |              |
|                                     | 1                              |               |                   |                | Routine             | 1/1/2022       | 1/31/2022         | 2/8/2022          | Under_Review | View Details |
|                                     | 2                              |               |                   |                | Routine             | 3/1/2022       | 3/31/2022         | 2/8/2022          | Submitted    | View Details |
|                                     | 3                              | Dan           | Beem              | 10/31/1940     | Involuntary         | 2/8/2022       | 3/9/2022          | 2/8/2022          | Completed    | View Details |
|                                     | 4                              |               |                   |                | Routine             | 2/1/2022       | 2/28/2022         | 2/8/2022          | Submitted    | View Details |

2. Select the Date Range for the Month or timeframe you are Submitting for with a confirmation comment if needed, then press "next".

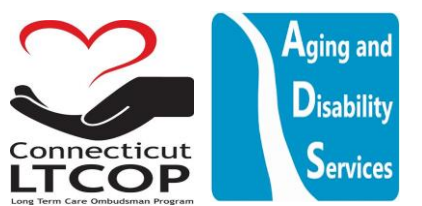

| STEP 1 OF 2 - DISCHARGE NOTIFICATION |                                                                |  |  |  |  |
|--------------------------------------|----------------------------------------------------------------|--|--|--|--|
| Discharge Type                       | Routine Monthly Discharge     Involuntary Thirty-Day Discharge |  |  |  |  |
| Start Date *                         | 11/01/2022                                                     |  |  |  |  |
| End Date *                           | 11/30/2022                                                     |  |  |  |  |
| Comments                             | November Monthly Discharge Notifications                       |  |  |  |  |
|                                      |                                                                |  |  |  |  |
|                                      |                                                                |  |  |  |  |
| Next Cancel                          |                                                                |  |  |  |  |

3. Verify Information is Correct and click "Save Progress and Proceed to Final Step (Upload File)"

| : | STEP 2 OF 2 - VERIFY INFORMATION                                                                                                    |            |  |  |  |  |  |
|---|----------------------------------------------------------------------------------------------------|------------|--|--|--|--|--|
| l | Please carefully review the information below. If everything is correct, go ahead and click Save Progress and Proceed to Final Step (Upload File). If you want to make any changes, click Modify Data In Previous Step to go back to the previous pages and make corrections. |            |  |  |  |  |  |
| L | Name: BEST CHOICE SENIOR CARE Facility                                                                                                    |            |  |  |  |  |  |
|   | Discharge Type: Routine Monthly Discharge                                                                                                    |            |  |  |  |  |  |
|   | Start Date:                                                                                                    | 11/01/2022 |  |  |  |  |  |
|   | End Date:                                                                                                    | 11/30/2022 |  |  |  |  |  |
|   | Comments: November Monthly Discharge Notifications                                                                                                    |            |  |  |  |  |  |
| • | *** The information is not saved until you click the Save Progress and Proceed to Final Step (Upload File) button ***                                                                                                    |            |  |  |  |  |  |
|   | Modify Data In Previous Step Save Progress and Proceed to Final Step (Upload File) Cancel                                                                                                    |            |  |  |  |  |  |

4. Final Action is to Choose Which File to Upload and then click "Upload File and Finalize Submission"

**\*NOTE:** the formal submission of notifications to the program is not finalized until the document is uploaded.

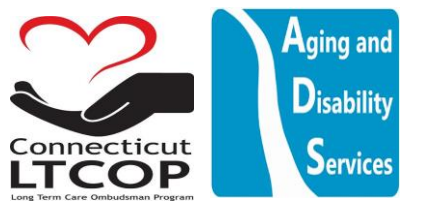

| FINAL ACTION - DOCUMENT UPLOAD                                                                                                    |  |  |  |  |  |  |  |  |
|----------------------------------------------------------------------------------------------------|--|--|--|--|--|--|--|--|
| The information has been saved successfully. To complete your submission, please upload the monthly routine discharge notice.<br>- Step 1: click Choose File button to select the file.<br>- Step 2: click Upload File and Finalize Submission button.                                                                                    |  |  |  |  |  |  |  |  |
| Note: If you do not have your file to upload at this time, you can come back and finalize your submission by clicking Edit from the main notifications page. This process is also outlined in the user manual. https://portal.ct.gov/-/media/LTCOP/PDF/WEBPORTAL/LTCOP-INV-Transfer-Website-Help-Manual-For-Facility-Staff-V1-11-2-21.pdf |  |  |  |  |  |  |  |  |
| Required Document Routine Monthly                                                                                                    |  |  |  |  |  |  |  |  |
| Acceptable File Type:                                                                                                    |  |  |  |  |  |  |  |  |
| Browse to File: Choose File Example Rosfer List.pdf                                                                                                    |  |  |  |  |  |  |  |  |
| Upload File and Finalize Submission Skip uploading file and Go to Main Notifications page                                                                                                    |  |  |  |  |  |  |  |  |
| *** Please note, the formal submission of notifications to the ombudsman program is not finalized until the document is uploaded. ***                                                                                                    |  |  |  |  |  |  |  |  |

**\*NOTE\*:** The Web Portal can only accept PDF's. IF you have a word document and you would like to be able to upload it, you'd first need to save it as a PDF from word document. To do so, with your Microsoft word document open from the top toolbar click File and then Save As.

| AutoSave 🧿 🤄 🖓 🗸 🖑 🥵 👻 🛛 LTCOP INV Transfer Website Help Manual For Facility Staff V1 10-20-21 🔹 |                                                                                                    |     |      |            |               |                          |                            |                             |               |           |      |
|--------------------------------------------------------------------------------------------------|----------------------------------------------------------------------------------------------------|-----|------|------------|---------------|--------------------------|----------------------------|-----------------------------|---------------|-----------|------|
| File                                                                                             | Home Ins                                                                                           | ert | Draw | Design     | Layout        | References               | Mailings                   | Review                      | View          | Developer | Help |
|                                                                                                  |                                                                                                    |     |      |            |               | LTCOP INV Tran           | sfer Website Help Manual F | For Facility Staff V1 10-20 | )-21          |           | 0    |
| ©                                                                                                | Save                                                                                               | As  |      |            |               |                          |                            |                             |               |           |      |
| ሰ Home                                                                                           |                                                                                                    |     |      | $\uparrow$ | 🗁 Desktop > R | O > Inv Transfer Website |                            |                             |               |           |      |
| New                                                                                              | Recent     Recent     Routing And A in training Website     Routing Monthly Discourse for Facility |     |      |            |               |                          |                            |                             |               |           |      |
| l∂ Open                                                                                          | Other locations                                                                                    | c   |      | More       | options       |                          |                            |                             | Â             | up save   |      |
| Info                                                                                             |                                                                                                    | 0   |      |            | New Folder    |                          |                            |                             | - K           |           |      |
| Save                                                                                             | Brow                                                                                               | se  |      | Nar        | ne 1          |                          |                            |                             | Date modified |           |      |
| Save As                                                                                          |                                                                                                    |     |      |            |               |                          |                            |                             |               |           |      |

LTCOP INV Transfer Website Help Manual For Facility Staff V1 10-20-21

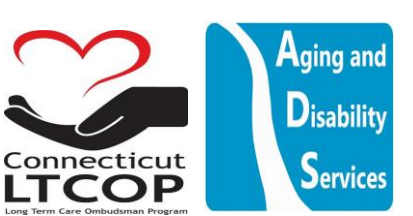

Where it says Word Document, click the dropdown and select PDF.

 Once you Click Upload File You have successfully uploaded the document and the submission is now complete. You'll be provided a confirmation number and e-mail. You can Now Return to Main Notifications Page.

| A | dd Routine Monthly Notification OHelp                                                                                                    |  |  |  |  |  |  |  |
|---|----------------------------------------------------------------------------------------------------|--|--|--|--|--|--|--|
| ( | CONFIRMATION #RTD013B-76                                                                                                    |  |  |  |  |  |  |  |
|   | The document has been uploaded successfully. Your submission is now completed.<br>A confirmation email has been sent to testsnf2@protonmail.com. |  |  |  |  |  |  |  |
|   | Go to Main Notifications page                                                                                                    |  |  |  |  |  |  |  |

6. You will now be able to view and confirm it was uploaded and Status is "submitted" from main notifications page.

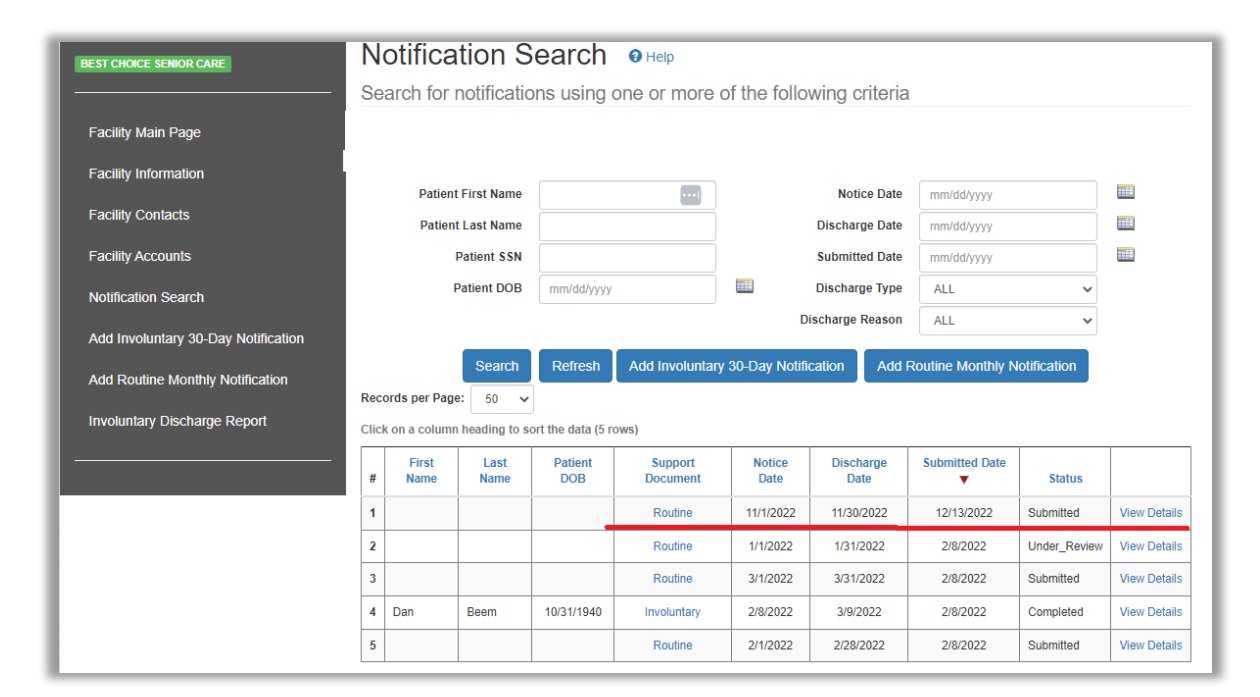

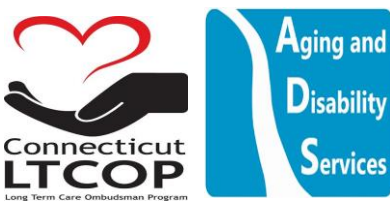

# Adding a New Involuntary 30 Day Discharge Notice / Notification (SNF AND RCH REQUIRED)

1. From Main Notifications Page Select Add Involuntary 30-Day Notification from either of these two locations.

| BEST CHOICE SENIOR CARE             | Notification Search O Help |               |               |                   |                     |                 |                   |                   |              |              |  |
|-------------------------------------|----------------------------|---------------|---------------|-------------------|---------------------|-----------------|-------------------|-------------------|--------------|--------------|--|
|                                     | Se                         | arch for i    | notificatio   | ns using          | one or more         | of the follo    | wing criteria     |                   |              |              |  |
| Facility Main Page                  |                            |               |               |                   |                     |                 |                   |                   |              |              |  |
| Facility Information                |                            |               |               |                   |                     |                 |                   |                   |              | _            |  |
| Facility Contacts                   |                            | Patient       | t First Name  |                   |                     |                 | Notice Date       | mm/dd/yyyy        |              |              |  |
|                                     |                            | Patient       | t Last Name   |                   |                     |                 | Discharge Date    | mm/dd/yyyy        |              |              |  |
| Facility Accounts                   | Patient SSN                |               |               |                   |                     |                 | Submitted Date    | mm/dd/yyyy        |              |              |  |
| Notification Search                 | Patient DOB                |               |               | mm/dd/yyyy        |                     |                 | Discharge Type    | ALL               | ~            |              |  |
|                                     |                            |               |               |                   |                     | D               | ischarge Reason   | ALL               | ~            |              |  |
| Add Involuntary 30-Day Notification |                            |               | Coarch        | Dofroch           |                     | v 20 Dov Notifi |                   | Douting Monthly N | latification |              |  |
| Add Routine Monthly Notification    |                            |               | Search        | Reliesh           |                     | y 50-Day Nouili | Adur              | Routine Monully N | ouncation    |              |  |
| Involuntary Discharge Report        | Rec                        | ords per Page | e: 50 🗸       |                   |                     |                 |                   |                   |              |              |  |
| , , ,                               | Clic                       | con a column  | neading to so | ort the data (5 n | ows)                |                 |                   |                   |              |              |  |
|                                     | #                          | First<br>Name | Last<br>Name  | Patient<br>DOB    | Support<br>Document | Notice<br>Date  | Discharge<br>Date | Submitted Date    | Status       |              |  |
|                                     | 1                          |               |               |                   | Routine             | 11/1/2022       | 11/30/2022        | 12/13/2022        | Submitted    | View Details |  |
|                                     | 2                          |               |               |                   | Routine             | 1/1/2022        | 1/31/2022         | 2/8/2022          | Under_Review | View Details |  |
|                                     | 3                          |               |               |                   | Routine             | 3/1/2022        | 3/31/2022         | 2/8/2022          | Submitted    | View Details |  |
|                                     | 4                          | Dan           | Beem          | 10/31/1940        | Involuntary         | 2/8/2022        | 3/9/2022          | 2/8/2022          | Completed    | View Details |  |
|                                     | 5                          |               |               |                   | Routine             | 2/1/2022        | 2/28/2022         | 2/8/2022          | Submitted    | View Details |  |

2. Provide Basic Patient Information and Click "Next"

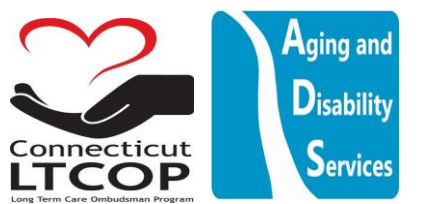

| Add Involuntar        | y 30-Day Notificatio | n 🛛 Help |
|-----------------------|----------------------|----------|
|                       |                      |          |
| STEP 1 OF 4 - PATIENT | INFORMATION          |          |
| First Name 苯          | Jeremy               |          |
| Middle Initial        |                      |          |
| Last Name ★           | Dutton               |          |
| Birth Date ★          | 10/25/1964           |          |
| SSN *                 | 293009876            |          |
| Next Cancel           |                      |          |

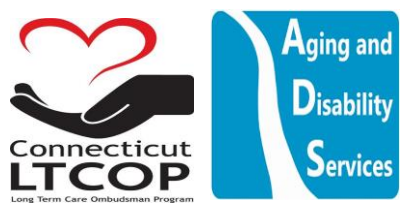

Continue by providing patient address and contact information, then again clicking "next".
 \*NOTE: If resident has no alternate mailing address, you can choose to "use facility address" and it will pre-populate this information based on facility address.

| Add Involuntary 30-Day Notification O Help                   |             |            |            |  |  |  |  |  |  |
|--------------------------------------------------------------|-------------|------------|------------|--|--|--|--|--|--|
|                                                              |             |            |            |  |  |  |  |  |  |
| STEP 2 OF 4 - PATIENT ADDRESS AND CONTACT INFORMATION        |             |            |            |  |  |  |  |  |  |
| Use Facility Address 🗹 Home Phone                            |             |            |            |  |  |  |  |  |  |
| Street *                                                     | 150 FAKE ST | Work Phone |            |  |  |  |  |  |  |
| Street 2                                                     |             | Cell Phone | 2034568456 |  |  |  |  |  |  |
| City 🖈                                                       | HARTFORD    | Fax        |            |  |  |  |  |  |  |
| State ★                                                      | СТ          | Email      |            |  |  |  |  |  |  |
| Zip Code ★                                                   | 06501       |            |            |  |  |  |  |  |  |
| Is Home Address Different Ves  Ves  No from Mailing Address? |             |            |            |  |  |  |  |  |  |
| Modify Data In Previous Step Next Cancel                     |             |            |            |  |  |  |  |  |  |
|                                                              |             |            |            |  |  |  |  |  |  |

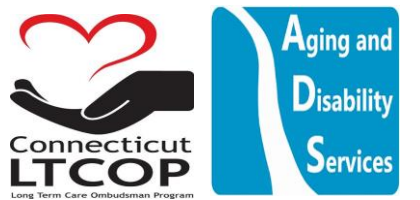

| STEP 3 OF 4 - DISCHARGE NOTIF                                                                                                    | ICATION                               |                                     |  |  |  |  |  |
|----------------------------------------------------------------------------------------------------|---------------------------------------|-------------------------------------|--|--|--|--|--|
| Discharge Type                                                                                                    | Involuntary Thirty-Day Discharge ORou | tine Monthly Discharge              |  |  |  |  |  |
| Discharge Notice Date 🕇                                                                                                    | 12/13/2022                            |                                     |  |  |  |  |  |
| Discharge Effective Date ★                                                                                                    | 01/14/2023                            | 22 <b>2</b>                         |  |  |  |  |  |
| Proposed Discharge Location <b>*</b>                                                                                                    | Туре                                  | Address                             |  |  |  |  |  |
|                                                                                                    | Homeless Shelter                      | 800 High Street New Haven CT, 06501 |  |  |  |  |  |
|                                                                                                    | ~                                     |                                     |  |  |  |  |  |
|                                                                                                    |                                       |                                     |  |  |  |  |  |
|                                                                                                    | ×                                     |                                     |  |  |  |  |  |
| Appeal Rights Was Griven * • Yes No<br>Legal Representative Required? * Yes No<br>Discharge Reason * (1) To meet the welfare of the resident which cannot be met in the facility;<br>(2) The resident no longer needs the services of the facility due to improved health;<br>(3) The facility is required to transfer the resident pursuant to section 17b-359 or 17b-360;<br>(4) The health or safety of individuals in the facility is endangered;<br>(5) In the case of a self-pay resident, for the resident's nonpayment or arrearage of more<br>than fifteen days of the per diem facility room rate;<br>(6) The facility ceases to operate;<br>(7) OTHER |                                       |                                     |  |  |  |  |  |
| Comments<br>Modify Data In Previous Step Next                                                                                                    | Cancel                                |                                     |  |  |  |  |  |

### 4. Submit information about the discharge notification itself then click "Next"

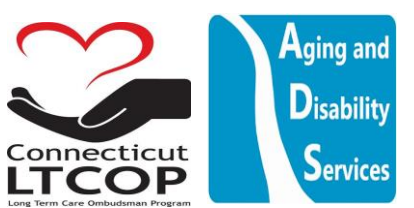

5. Verify Information is Correct and Click "Save Progress and Proceed to Final Step (Upload File) "

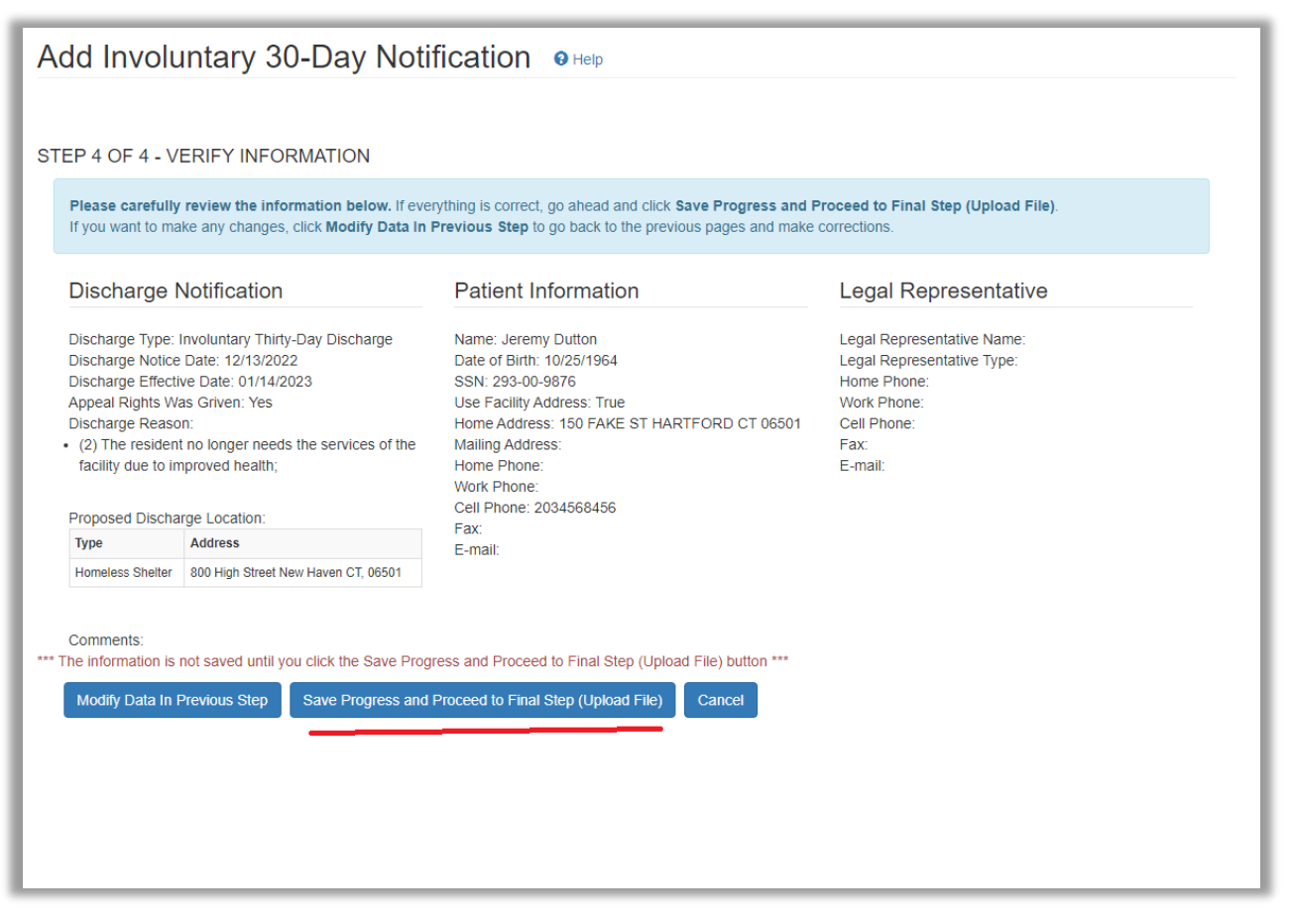

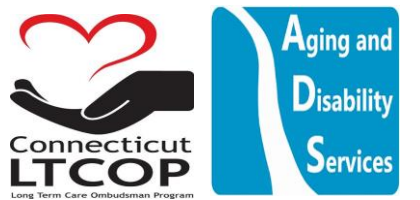

6. Final Action is to Upload a copy of the involuntary discharge notice which was provided to resident (Including any clinical documentation, nurses notes, discharge plan) \*Note: If you wish to use the LTCOP generated discharge notice click "print notification" which will generate a 30 day discharge notice PDF that you can print and re-upload with accompanying documents. However if you do this. Then this must also be the discharge notice you provided to the residnet. Once a file is chosen click "Upload File and Finalize Submission".

| Add Involuntar                                                                                                    | ry 30-Day Notification OHep                                                                               |                           |  |  |  |  |  |  |
|----------------------------------------------------------------------------------------------------|----------------------------------------------------------------------------------------------------|---------------------------|--|--|--|--|--|--|
|                                                                                                    |                                                                                                    |                           |  |  |  |  |  |  |
| FINAL ACTION - DOC                                                                                                    | CUMENT UPLOAD                                                                                             |                           |  |  |  |  |  |  |
| The information has been saved successfully. To complete your submission, please upload the patient discharge notice.         Step 1: click Choose File button to select the file.         Step 2: click Upload File and Finalize Submission button.         Note: If you do not have your file to upload at this time, you can come back and finalize your submission by clicking Edit from the main notifications page. This process is also outlined in the user manual. https://portal.ct.gov/-/media/LTCOP/PDF/WEBPORTAL/LTCOP-INV-Transfer-Website-Help-Manual-For-Facility-Staff-V1-11-2-21.pdf |                                                                                                    |                           |  |  |  |  |  |  |
| Required Document                                                                                                    | Involuntary 30-Day                                                                                        |                           |  |  |  |  |  |  |
| Acceptable File Type:                                                                                                    | .pdf                                                                                                    |                           |  |  |  |  |  |  |
| Browse to File:                                                                                                    | Choose File Example Invge Form.pdf                                                                        |                           |  |  |  |  |  |  |
|                                                                                                    | Upload File and Finalize Submission Skip uploading file and take me to Main Notifications page            | Print Notification Letter |  |  |  |  |  |  |
| *** Please note, the formal s                                                                                                    | submission of notifications to the ombudsman program is not finalized until the document is uploaded. *** |                           |  |  |  |  |  |  |
|                                                                                                    |                                                                                                    |                           |  |  |  |  |  |  |
|                                                                                                    |                                                                                                    |                           |  |  |  |  |  |  |

**\*NOTE\*:** The Web Portal can only accept PDF's. IF you have a word document and you would like to be able to upload it, you'd first need to save it as a PDF from word document. To do so, with your Microsoft word document open from the top toolbar click File and then Save As.

| AutoSave 💽 🧐 🏷 🗸 🖏 🗧 🗸 エー LTCOP INV Transfer Website Help Manual For Facility Staff V1 10-20-21 🔹 |                 |      |          |                                |                          |                           |                            |               |           |      |
|---------------------------------------------------------------------------------------------------|-----------------|------|----------|--------------------------------|--------------------------|---------------------------|----------------------------|---------------|-----------|------|
| File H                                                                                            | lome Insert     | Draw | Design   | Layout                         | References               | Mailings                  | Review                     | View          | Developer | Help |
|                                                                                                   |                 |      |          |                                | LTCOP INV Trans          | fer Website Help Manual F | or Facility Staff V1 10-20 | )-21          |           | 0    |
| e                                                                                                 | Save As         |      |          |                                |                          |                           |                            |               |           |      |
| ☆ Home ♪ New                                                                                      | L Recent        |      | ↑<br>Rou | Desktop > R                    | D > Inv Transfer Website |                           |                            |               |           |      |
| 🗁 Open                                                                                            | Other locations |      | Wor      | d Document (*.docx)<br>options |                          |                           |                            | Á             | 🔛 Save    |      |
| Info<br>Save                                                                                      | This PC         |      |          | New Folder                     |                          |                           |                            |               |           |      |
| Save As                                                                                           |                 |      | Nan      | ne                             |                          |                           |                            | Date modified |           |      |

Where it says Word Document, click the dropdown and select PDF.

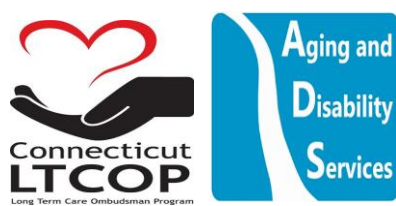

|        |                 | LTCOP INV Transfer Website Help Manual For Facility Staff V1 10-20-21                                                                                                    |
|--------|-----------------|----------------------------------------------------------------------------------------------------|
| e      | Save As         |                                                                                                    |
| 🛱 Home |                 |                                                                                                    |
| 🖹 New  | L Recent        | C Desktop > RO > Inv Transfer Website      Routine Discharge Notification Monthly                                                                                                    |
| 🗁 Open | Other locations | PDF (*,pdf)<br>More options                                                                                                    |
| Info   | This PC         | Contract Contract Con |

Once you Click Upload File You have successfully uploaded the document and the submission is now complete. You'll be provided a confirmaiton number and e-mail

| Add Involuntary 30-Day Notification 🛛 Help                                                                                                    |  |  |  |  |  |  |
|----------------------------------------------------------------------------------------------------|--|--|--|--|--|--|
|                                                                                                    |  |  |  |  |  |  |
| CONFIRMATION #ITD013B-77-48JD                                                                                                    |  |  |  |  |  |  |
| The document has been uploaded successfully. Your submission is now completed.<br>A confirmation email has been sent to testsnf2@protonmail.com. |  |  |  |  |  |  |
| Go to Main Notifications page                                                                                                    |  |  |  |  |  |  |

7. You will now be able to view and confirm it was uploaded and Status is "submitted" from main notifications page. **\*Note**: In order to meet regulatory requirements for an discharge notification you must upload the actual discharge notification provided to the resident. You will not be provided the confirmation number until that task is completed. Once the document is uploaded to the system it should show in the system as "Submitted". Afterwards, you can review the specific document that was uploaded by clicking the link to the document under the Support Document Column.

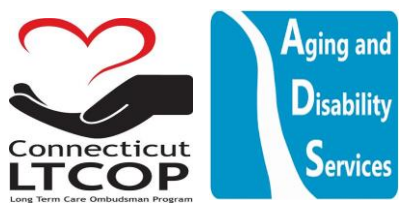

| BEST CHOICE SENIOR CARE             | Notification Search |                                                                      |                   |                     |                  |                   |                   |              |              |  |
|-------------------------------------|---------------------|----------------------------------------------------------------------|-------------------|---------------------|------------------|-------------------|-------------------|--------------|--------------|--|
|                                     | Search for          | Search for notifications using one or more of the following criteria |                   |                     |                  |                   |                   |              |              |  |
| Facility Main Page                  |                     |                                                                      |                   |                     |                  |                   |                   |              |              |  |
| Facility Information                |                     |                                                                      |                   |                     |                  |                   |                   |              | _            |  |
|                                     | Patien              | it First Name                                                        |                   | ••••]               |                  | Notice Date       | mm/dd/yyyy        |              |              |  |
| Facility Contacts                   | Patier              | nt Last Name                                                         |                   |                     |                  | Discharge Date    | mm/dd/yyyy        |              |              |  |
| Facility Accounts                   | Patient SSN         |                                                                      |                   |                     | Submitted Date   |                   | mm/dd/yyyy        |              |              |  |
| Notification Search                 |                     | Patient DOB                                                          | mm/dd/yyyy        |                     |                  | Discharge Type    | ALL               | ~            |              |  |
| Add Involuntary 30-Day Notification |                     |                                                                      |                   |                     | Di               | scharge Reason    | ALL               | ~            |              |  |
| Add Routine Monthly Notification    |                     | Search                                                               | Refresh           | Add Involuntar      | y 30-Day Notific | cation Add F      | Routine Monthly N | lotification |              |  |
|                                     | Records per Pag     | je: 50 🗸                                                             |                   |                     |                  |                   |                   |              |              |  |
| involuntary Discharge Report        | Click on a colum    | n heading to se                                                      | ort the data (6 n | ows)                |                  |                   |                   |              |              |  |
|                                     | First<br># Name     | Last<br>Name                                                         | Patient<br>DOB    | Support<br>Document | Notice<br>Date   | Discharge<br>Date | Submitted Date    | Status       |              |  |
|                                     | 1 Jeremy            | Dutton                                                               | 10/25/1964        | Involuntary         | 12/13/2022       | 1/14/2023         | 12/13/2022        | Submitted    | View Details |  |
|                                     | 2                   |                                                                      |                   | Routine             | 11/1/2022        | 11/30/2022        | 12/13/2022        | Submitted    | View Details |  |

### Frequently Asked Questions

## What do I do if I don't remember my User/Login ID and don't know how to log in?

If you have already successfully created your account and previously logged in, but have forgotten your UserID/Login Name. you can click the "Forgot User ID" Button From the Main Login Screen or follow this link <u>https://adsapps.ct.gov/ADSPortal/Account/ForgotUserID.aspx</u> -

| Login O Help                                                |                                                                                                 |                                                                                                    |
|-------------------------------------------------------------|-------------------------------------------------------------------------------------------------|----------------------------------------------------------------------------------------------------|
| Welcome to the State                                        | of Connecticut Aging and Disability                                                             | y Services Application Portal.                                                                                                    |
| Terms of Use: This is a Sta<br>data contained herein or mis | e of Connecticut government computer system<br>use of the data or the system may be a violation | that is restricted to official use by authorized users ONLY. Unauthorized access to the<br>n of state and/or federal law and may result in civil or criminal penalties or both. |
| Login Name 🗙                                                |                                                                                                 | <ul> <li>Create New Account</li> <li>Forgot password?</li> </ul>                                                                                                    |
| Password ★                                                  |                                                                                                 | Forgot User ID?  Request Activation Code                                                                                                    |
|                                                             | Log in                                                                                          |                                                                                                    |

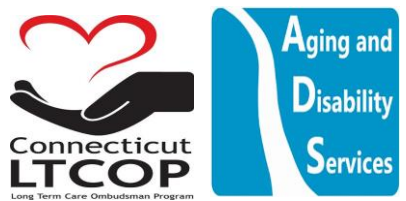

Enter the required information and then click the **Email me Login ID** button. A reset password link with your login ID will be sent to the e-mail you provided.

| Forgot User ID OHelp                                                                                                    |
|----------------------------------------------------------------------------------------------------|
| Please enter the required information and then click the <b>Email Me Login ID</b> button.<br>A reset password link with your Login ID will be sent to the email you provided. |
| Email *                                                                                                    |
| Anti-spam Code                                                                                                    |
| Email Me Login ID Cancel                                                                                                    |

| Message Display OHelp                                                                                                    |
|----------------------------------------------------------------------------------------------------|
| Your Login ID has been sent successfully.                                                                                                    |
| A confirmation email has been sent to your email address TestSNF2@protonmail.com.<br>Please allow a few minutes for the E-Mail to be sent to you.                                                                                                    |
| The email contains a link which will allow you to reset your password.                                                                                                    |
| If you do not receive an e-mail, check the following:                                                                                                    |
| <ul> <li>Be sure you typed in your e-mail address accurately.</li> <li>The e-mail could have been caught by your spam filter. If you suspect this is the case, add @ct.gov to your Safe Senders list or contact your e-mail provider.</li> <li>If neither of these is the case, please Contact Us for assistance.</li> </ul> |
| Close                                                                                                    |

When you check your email you will be prompted to update your password

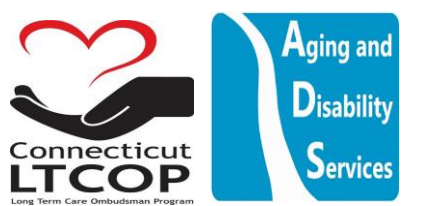

| From DADS.Webmaster@ct.gov                                                                                                    |
|----------------------------------------------------------------------------------------------------|
| To TestSNF2@protonmail.com                                                                                                    |
|                                                                                                    |
| Please note: This e-mail was sent from a notification-only address that cannot accept incoming e-mail.<br>Please do not reply to this message. |
| User ID was requested for your login account in the ADS Application Portal.                                                                    |
| You can reset your password by <u>Click Here.</u>                                                                                              |
| Page visited: http://adsapps.ct.gov/ADSPortal/Account/ForgotUserID.aspx                                                                        |
|                                                                                                    |
|                                                                                                    |

When you click reset password it will bring you back to the web page and auto fill in your Login Name/User ID

| Forgot Password OHe                                                                           | р                                                       |
|-----------------------------------------------------------------------------------------------|---------------------------------------------------------|
| Please enter the required information and th<br>A reset password link will be sent to the ema | en click the <b>Submit</b> button.<br>ail you provided. |
| Login Name ★<br>Email ★                                                                       | TESTSNF2<br>TestSNF2@protonmail.com                     |
| Anti-spar<br>Type Anti-Spar                                                                   | m Code<br>m Code<br>XmefU<br>XmefU                      |
|                                                                                               | Submit Cancel                                           |

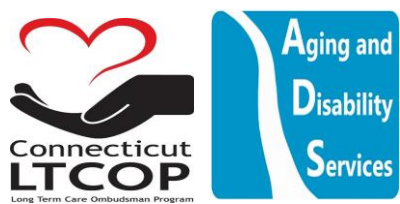

You will be prompted to answer your security question once you complete that it will send you a password reset link

| Forgot Password OHe                                                                           | p                                                       |
|-----------------------------------------------------------------------------------------------|---------------------------------------------------------|
| Please enter the required information and th<br>A reset password link will be sent to the ema | en click the <b>Submit</b> button.<br>ail you provided. |
| Security Question ★<br>Security Answer ★_                                                     | What is your favorite color?                            |
| Send Me Pas                                                                                   | ssword Reset Email Cancel                               |

You will see this notification on the web page to note a confirmation email has been sent to your e-mail address.

| Message Display OHelp                                                                                                    |
|----------------------------------------------------------------------------------------------------|
| The password reset email has been sent successfully.                                                                                                    |
| A confirmation email has been sent to your email address TestSNF2@protonmail.com.<br>Please allow a few minutes for the E-Mail to be sent to you.                                                                                                    |
| The email contains a link which will allow you to reset your password.                                                                                                    |
| If you do not receive an e-mail, check the following:                                                                                                    |
| <ul> <li>Be sure you typed in your e-mail address accurately.</li> <li>The e-mail could have been caught by your spam filter. If you suspect this is the case, add @ct.gov to your Safe Senders list or contact your e-mail provider.</li> <li>If neither of these is the case, please Contact Us for assistance.</li> </ul> |
| Close                                                                                                    |

Click the link in the email.

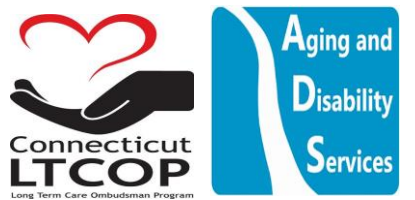

| From     Description       To     TestSNF2@protonmail.com                                                                                              |
|----------------------------------------------------------------------------------------------------|
|                                                                                                    |
| Please note: This e-mail was sent from a notification-only address that cannot accept incoming e-mail.<br>Please do not reply to this message.         |
| A password reset was requested for your login account in the ADS Application Portal.                                                                   |
| You can reset your password by <u>Clicking Here.</u>                                                                                                   |
| Page visited: http://adsapps.ct.gov/ADSPortal/Account/ForgotPassword.aspx?<br>Email=gKrGopsZiY8OMHsRCBpe%2fRZqIQkeMqp3&ID=5paKpx5mhHGx7nZwRXmbfQ%3d%3d |

| Reset Password OHelp   |                         |
|------------------------|-------------------------|
| Email ★                | testsnf2@protonmail.com |
| New Password *         |                         |
| Confirm New Password 🖈 | ••••                    |
|                        | Submit Cancel           |

You will now be able to choose your new password. Click submit.

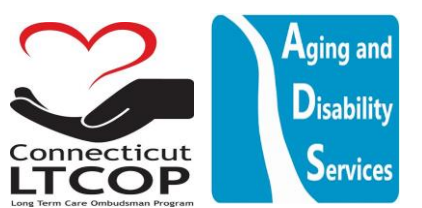

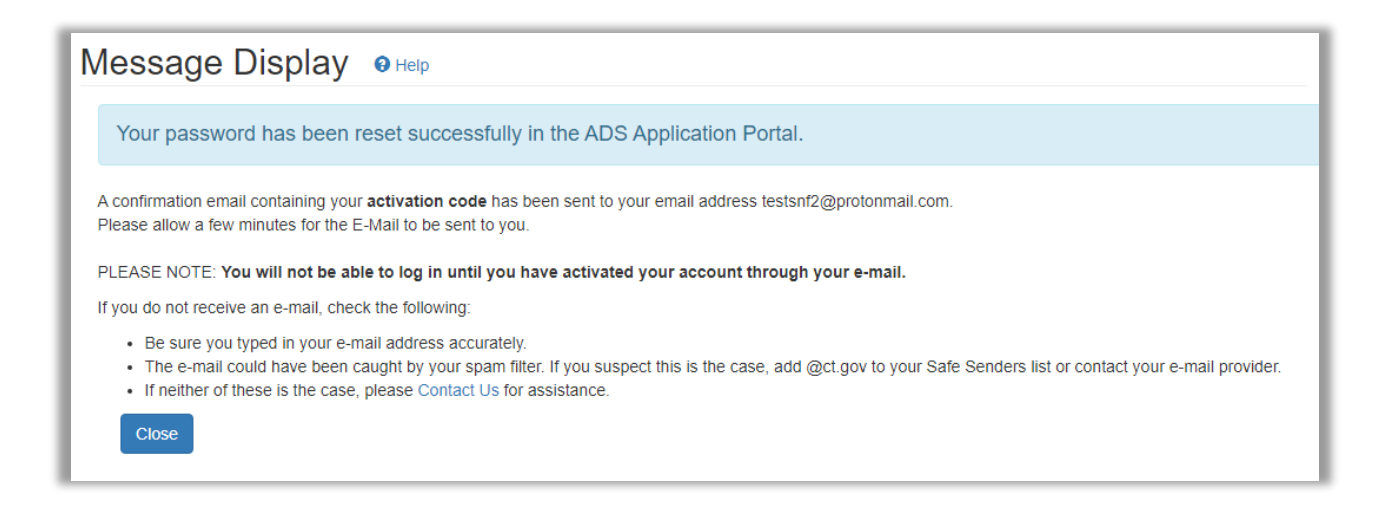

You will now get another e-mail to activate your account with new updated password. **\*NOTE:** you will not be able to log in until you click the link in your e-mail activating the account.

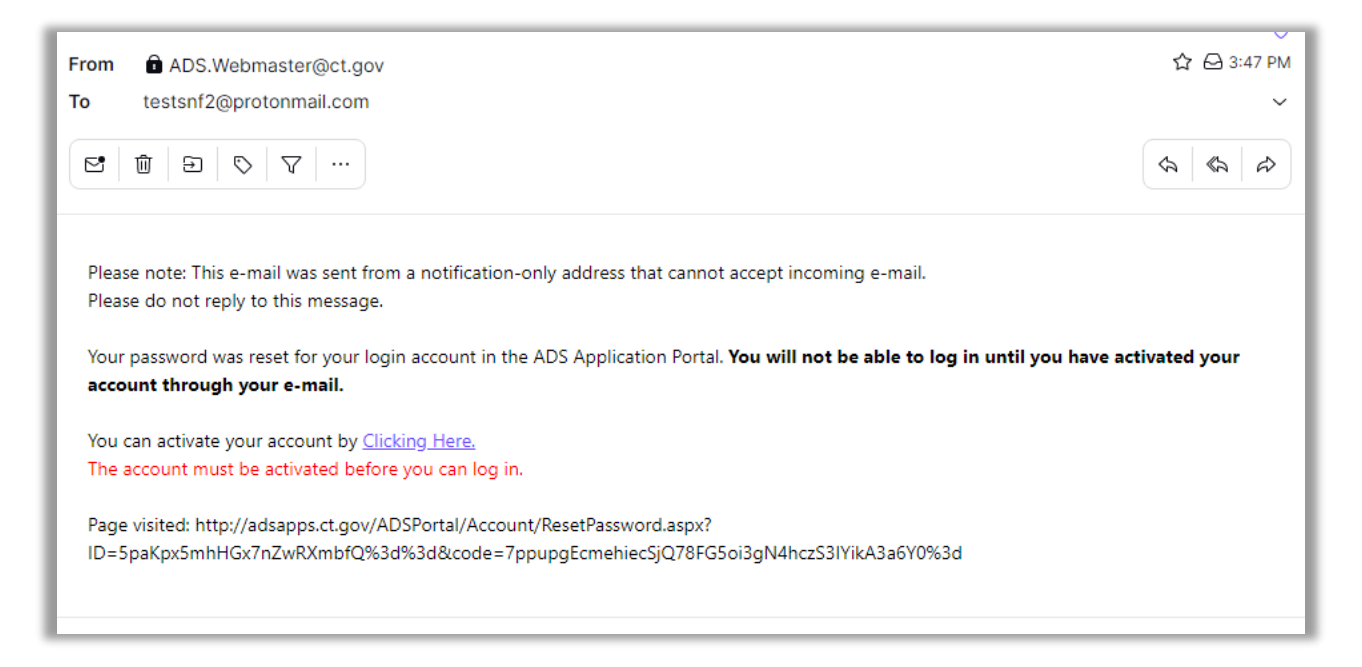

After returning to the e-mail client and clicking the "Clicking Here" Link You'll be brought back to the page to put your New User ID and Password in and the Activation Code Verifying authenticity.

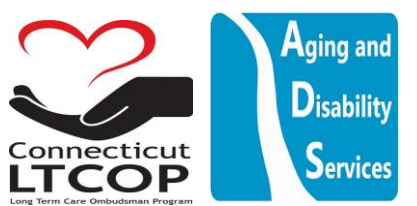

| Account Activation 💿 | Help                                         |
|----------------------|----------------------------------------------|
| Login Name ★         | TestSNF2                                     |
| Password 🖈           |                                              |
| Activation Code ★    | 7ppupgEcmehiecSjQ78FG5oi3gN4hczS3IYikA3a6Y0= |
|                      | Activate My Account Cancel                   |

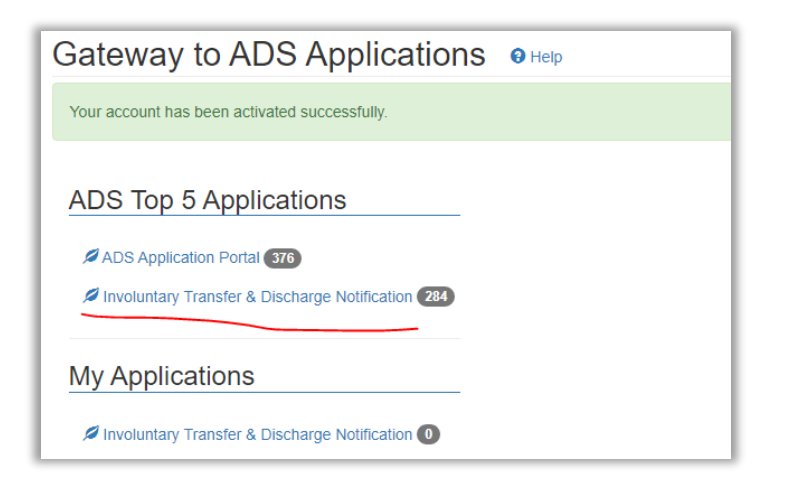

Your Account has been activated. Click the Involuntary Transfer and Discharge Notification Link to return to <u>LTCOP Discharge Portal</u>

# What if you don't know the answer to your security question when trying to reset your password or user ID?

Use the <u>Contact Us</u> Link. Provide our programming staff with your e-mail address, contact information and note that you have forgotten the answers to your security questions while trying to reset your information. We can work with you to get those answers so that you can complete the rest of the reset process.

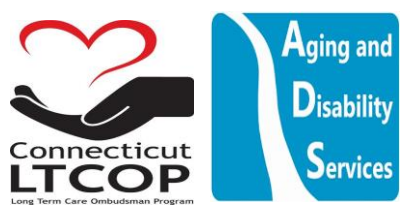

onnecticut

TCOP

Services

How to Request a New Activation Code if I never received one VIA email

or it timed out. Go to the main Login Page and Click "Request Activation Code"

| elcome to the State of Connect                                                          | ticut Aging and Disability Ser                                                      | vices Application Portal.                                                                                                    |
|-----------------------------------------------------------------------------------------|-------------------------------------------------------------------------------------|----------------------------------------------------------------------------------------------------|
| erms of Use: This is a State of Connectic<br>ata contained herein or misuse of the data | cut government computer system that is<br>a or the system may be a violation of sta | restricted to official use by authorized users ONLY. Unauthorized access to the<br>te and/or federal law and may result in civil or criminal penalties or both. |
|                                                                                         |                                                                                     |                                                                                                    |
| Login Name *                                                                            |                                                                                     | Create New Account                                                                                                    |
| Login Name *                                                                            |                                                                                     | Create New Account                                                                                                    |
| Login Name *                                                                            |                                                                                     | Create New Account Forgot password? Forgot User ID?                                                                                                    |

I am trying to get authorized to upload for our account, but when I select the facility, it is e-mailing a person who no longer works for our company so they cannot authorize me. Or the Facility I am searching for isn't showing up on the facility contact list.

Reach out to us Using the Contact Us Button at the top of the page or

<u>https://adsapps.ct.gov/LTCOP/Contact.aspx</u>. We can work with you to authenticate and authorize you to be added to the facility. We suggest that multiple employees at your organization become authorized facility accounts so that if anyone is unavailable, another employee can still access the database.

| ADS Applica                                                                                                    | tion Portal                                                                                                    | 30e (776                                                                                                    | 2                                              |           |
|----------------------------------------------------------------------------------------------------|----------------------------------------------------------------------------------------------------|----------------------------------------------------------------------------------------------------|------------------------------------------------|-----------|
| The Department of Aging a                                                                                                    | nd Disability Services                                                                                                    |                                                                                                    | F                                              |           |
| Public-Facing Staging Environment Chro                                                                                                 | DME 108.0                                                                                                    | The Sell                                                                                                    | 1                                              |           |
| ADSPortal > Log in                                                                                                    |                                                                                                    |                                                                                                    | Ρ                                              | revious P |
| Login O Help                                                                                                    |                                                                                                    |                                                                                                    |                                                |           |
| Welcome to the State of Connection                                                                                                    | cut Aging and Disability Ser                                                                                                    | vices Application Portal.                                                                                                    |                                                |           |
|                                                                                                    |                                                                                                    |                                                                                                    |                                                |           |
| Terms of Use: This is a State of Connecticut<br>data contained herein or misuse of the data of                                         | government computer system that is<br>r the system may be a violation of sta                                                                                                    | restricted to official use by authorized users ONLY. Un<br>e and/or federal law and may result in civil or criminal                                                                                            | authorized access to the penalties or both.    |           |
| Terms of Use: This is a State of Connecticut<br>data contained herein or misuse of the data of                                         | government computer system that is<br>in the system may be a violation of sta                                                                                                    | estricted to official use by authorized users ONLY. Un<br>e and/or federal law and may result in civil or criminal                                                                                             | authorized access to the penalties or both.    |           |
| Terms of Use: This is a State of Connecticut<br>data contained herein or misuse of the data of<br>Login Name *                         | government computer system that is<br>in the system may be a violation of sta                                                                                                    | estricted to official use by authorized users ONLY. Un<br>e and/or federal law and may result in civil or criminal<br>C Create New Account<br>Forgot password?                                                 | authorized access to the penalties or both.    |           |
| Terms of Use: This is a State of Connecticut<br>data contained herein or misuse of the data of<br>Login Name *                         | government computer system that is<br>r the system may be a violation of sta<br>reso<br>reso<br>reso                                                                                                    | estricted to official use by authorized users ONLY. Un<br>e and/or federal law and may result in civil or criminal<br>C Create New Account<br>Forgot password?<br>Forgot User ID?                              | authorized access to the<br>penalties or both. |           |
| Terms of Use: This is a State of Connecticut<br>data contained herein or misuse of the data of<br>Login Name *                         | government computer system that is<br>r the system may be a violation of sta<br>r the system may be a violation of sta<br>r the syst | estricted to official use by authorized users ONLY. Un<br>e and/or federal law and may result in civil or criminal<br>C Create New Account<br>Forgot password?<br>Forgot User ID?<br>Request Activation Code   | authorized access to the<br>penalties or both. |           |
| Terms of Use: This is a State of Connecticut<br>data contained herein or misuse of the data of<br>Login Name *<br>Password *<br>Log in | government computer system that is<br>r the system may be a violation of sta<br>                                                                                                    | estricted to official use by authorized users ONLY. Un<br>e and/or federal law and may result in civil or criminal<br>C Create New Account                                                                     | authorized access to the<br>penalties or both. |           |
| Terms of Use: This is a State of Connecticut<br>data contained herein or misuse of the data of<br>Login Name *<br>Password *<br>Log in | government computer system that is<br>r the system may be a violation of sta<br>                                                                                                    | estricted to official use by authorized users ONLY. Un<br>e and/or federal law and may result in civil or criminal<br>C Create New Account<br>Forgot password?<br>Forgot User ID?<br>S Request Activation Code | authorized access to the<br>penalties or both. |           |

Updated Dec 2022

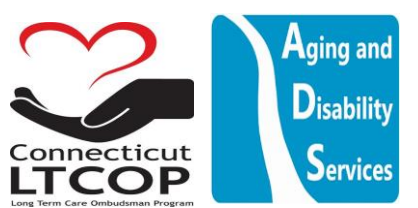